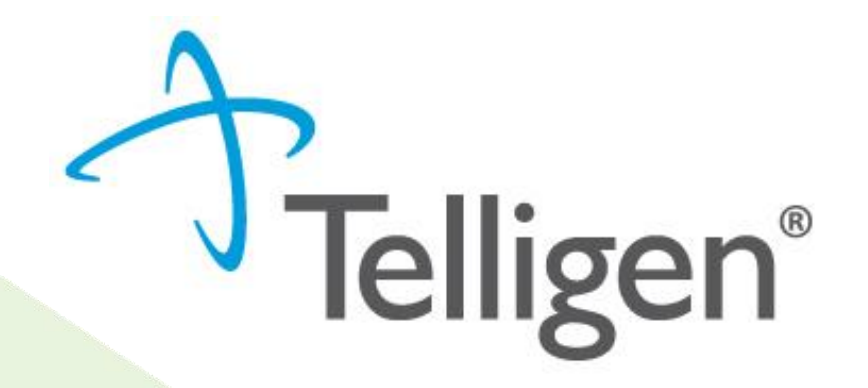

# Authorized Official Training User Guide January 2021

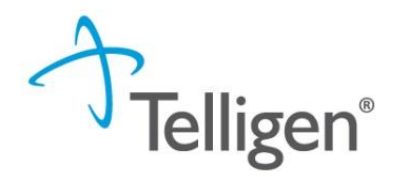

## Welcome to Qualitrac! https://idmedicaid.telligen.com/home

- Monitor this website for ongoing information pertaining to the Provider Portal and the review process.
- Click on the "Qualitrac Login" link on the top right corner of the website to access Qualitrac.

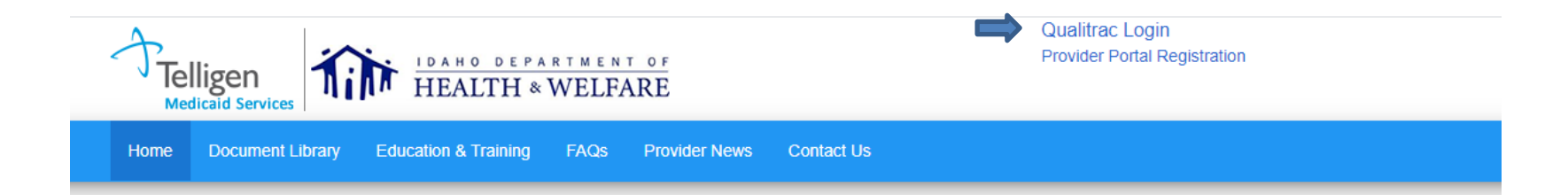

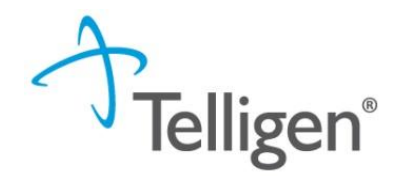

## **Authorized Official Training User Guide**

- The Authorized Official will be the point of contact for the organization.
- The AO will be able to see all users associated with any organizations/physicians the AO has access to.
- The AO can click on any of the blue links in the line to get to the user's details.

|                            |           |                                             |           | User Org Report U    | ser Client Report 🛛 🚑 Add User |  |
|----------------------------|-----------|---------------------------------------------|-----------|----------------------|--------------------------------|--|
| Client                     | User Name | First Name                                  | Last Name | Email Address        | Phone Number                   |  |
| Client Name                | swilsonmp | First Name                                  | Last Name | Email Address        | Phone Number                   |  |
|                            |           |                                             |           |                      |                                |  |
| Montana - Mountain Pacific | swilsonMP | Stephanie                                   | Wilson    | swilson@telligen.com | (515) 555-5555                 |  |
| Show 10 • entries          |           | Showing 1 to 1 of 1 entries Previous 1 Next |           |                      | Previous 1 Next                |  |

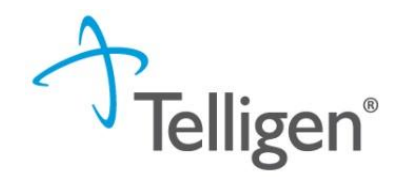

## **Authorized Official Training User Guide**

Authorized Officials are the only users with access to the Admin tool. Provider Practice Users will not see this icon.

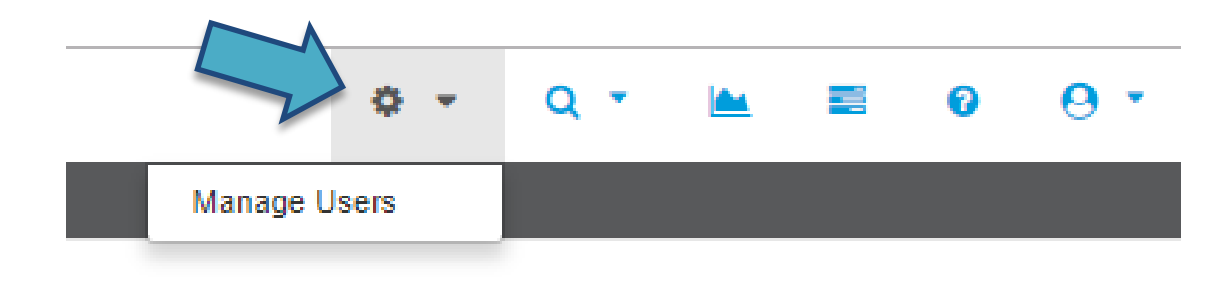

To add/edit/deactivate users, the AO must click on the Admin icon and select Manage Users.

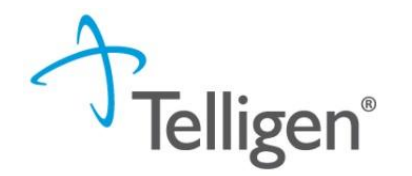

#### Authorized Official Training User Guide: Set Up a New User

- To create a new user, the AO must click the Add User button located on the top right corner of the Manage Users page.
- Fields with a red asterisk (\*) are required fields.
- The Organization's drop-down will allow the AO to associate users to the organization(s)/physician group(s) available to the AO to select from.
   Check the box next to each one to select it.

|                   |           |            |                          |                      | 🋃 Add User      |
|-------------------|-----------|------------|--------------------------|----------------------|-----------------|
| Client            | User Name | First Name | Last Name                | Email Address        | Phone Number    |
| Client Name       | User Name | First Name | Last Name                | Email Address        | Phone Number    |
|                   |           |            |                          |                      |                 |
| MARYLAND          | swilsonMD | Stephanie  | Wilson                   | swilson@telligen.com | (515) 555-5555  |
| MARYLAND          | swilsonAO | Stephanie  | Wilson                   | swilson@telligen.com | (515) 555-5555  |
| Show 10 🔻 entries | 5         | Sho        | wing 1 to 2 of 2 entries |                      | Previous 1 Next |

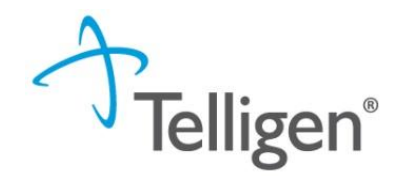

## Authorized Official Training User Guide: Set Up a New User

| lient *   | Organization *                            |                              |              |   |       |
|-----------|-------------------------------------------|------------------------------|--------------|---|-------|
| IDAHO 🗸   |                                           | None s                       | elected +    |   |       |
|           | ABUNDANT LIFE VEIN     ST LUKE'S REGIONAL | CENTERS LLC<br>MEDICAL CENTE | R            |   |       |
| st Name * | Address Line 1 * • Address L              | ine 1 is a required          | field        |   |       |
| ephanie   |                                           |                              |              |   |       |
| e Name    | Address Line 2                            |                              |              |   |       |
| Name *    | City *                                    | State                        | *            |   | Zip * |
| on        |                                           |                              |              | • | ##### |
| iy Name * | Phone Number *                            | Ext                          | Phone Type * |   |       |
| lson      | (999) 999-9999                            |                              |              |   |       |
| name *    | Preferred Contact Method *                |                              |              |   |       |
| lson      | O Phone                                   |                              |              |   |       |
| \$        | Email                                     |                              |              |   |       |
|           |                                           |                              |              |   |       |

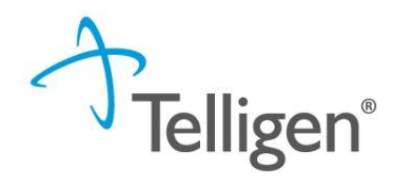

## **Authorized Official Training User Guide**

- The Authorized Official and the User will be able to edit any of their information (address, phone, email, last name, etc.) except for the Username field.
- Once a username is created, it cannot be changed. The user would have to be deactivated and set up again to have a different username.
- Username must be distinct in the system. If another user is set up and matches on a username already in the system, the user will not be saved, and the AO will be forced to enter a new username that does not match with any others.

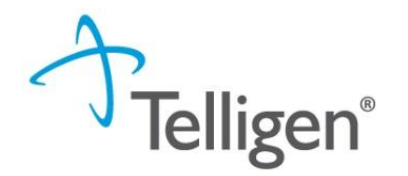

#### Authorized Official Training User Guide: Set Up a New User

 After clicking save, the system will send a Welcome email to the new user where they will be prompted to Activate their Qualitrac Account and then prompted to enter a Password.

Hi karen,

A Qualitrac user account has been created for you. Click the following link to activate your Qualitrac account:

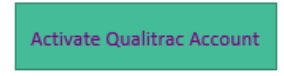

This link expires in 7 days.

Your username is kmendozatest1

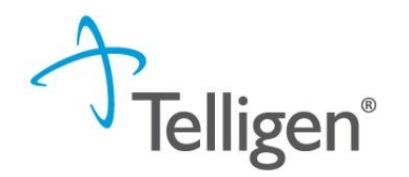

#### **Authorized Official Training User Guide: Password Reset**

- The AO has ability to send a Password Reset to any user the AO has access to. This tab can be located on the bottom left of the user's account details.
- After clicking Send Password Reset, the system will generate a Qualitrac Password Reset Requested email to the email address on user's record.
- The user will then be prompted to Reset Password.

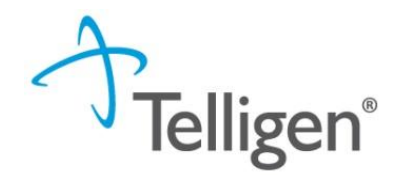

#### **Authorized Official Training User Guide: Password Reset**

#### Qualitrac Password Reset Requested

Qualitrac Do Not Reply <donotreply@telligen.com> To © Karen Mendoza Retention Policy Delete Email Older than 3 Years (3 years) (i) If there are problems with how this message is displayed, click here to view it in a web browser. Hi karen,

A password reset request was made for your Qualitrac account. If you did not make this request, please contact your authorized official immediately.

Click this link to reset the password for your username, kmendozatest1:

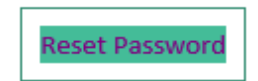

This link expires in 3 days.

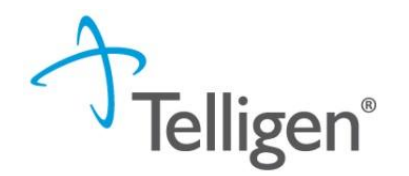

### **Authorized Official Training User Guide: Password Reset**

 The user will need to click Reset Password and be taken to the Reset Password page.

| Reset voi                            | ur Okta password             |
|--------------------------------------|------------------------------|
|                                      |                              |
| Password requiren                    | nents:                       |
| <ul> <li>At least 8 chara</li> </ul> | cters                        |
| <ul> <li>A lowercase lett</li> </ul> | ter                          |
| <ul> <li>An uppercase le</li> </ul>  | etter                        |
| <ul> <li>A number</li> </ul>         |                              |
| <ul> <li>A symbol</li> </ul>         |                              |
| <ul> <li>Your password (</li> </ul>  | cannot be any of your last 4 |
| passwords                            |                              |
| New password                         |                              |
| 1                                    |                              |
|                                      |                              |
| Repeat password                      |                              |
|                                      |                              |
|                                      |                              |
|                                      |                              |
|                                      |                              |
| Dec                                  | set Password                 |

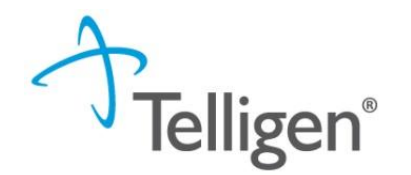

#### **Authorized Official Training User Guide: Deactivate Users**

To deactivate a user, simply go to the Manage Users tab, find the username you need to access and click **Deactivate User**.

| Qualitac Account Client Specific Contact Information |                                                                                              |
|------------------------------------------------------|----------------------------------------------------------------------------------------------|
| Client * MARYLAND -                                  | Role * Operations Manager -                                                                  |
| First Name *                                         | Address Line 1*                                                                              |
| Stephanie Middle Name                                | 1778 West Lakes Parknay Address Line 2                                                       |
| Last Name * Wilson                                   | City * State * Zip * West Des Moines 60266                                                   |
| Display Name * switchMD                              | Phone Number*         Ext         Phone Type *           (615) 555555         Work         V |
| switchMO<br>Email *                                  | O Phone<br>e Email                                                                           |
| switsn@teligen.com                                   |                                                                                              |
| Copyret 217, 201 To     Copyret 217, 201 To          | Cancel Swe                                                                                   |

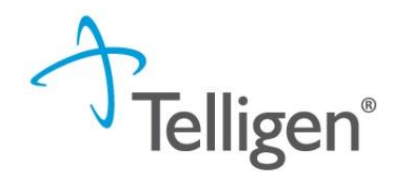

## **Important Information**

Website:

https://idmedicaid.telligen.com/home

Idaho Call Center & Provider Help Desk:

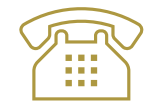

Email: IDMedicaidsupport@telligen.com Toll-free Phone (866) 538-9510